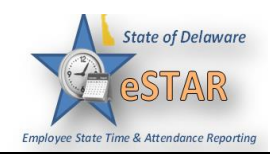

## DHSS Job Aid 7: Non Clocking How to Enter Time Without Pay

| 1. | From the ho                | ome screen, select Schedules 🗲 My Tin                                                                                                    | ne Off.                                                                                          |       |
|----|----------------------------|----------------------------------------------------------------------------------------------------|--------------------------------------------------------------------------------------------------|-------|
|    |                            | <ul> <li>Time Entry</li> <li>My Timesheet</li> <li>Reports</li> <li>View Reports</li> </ul>                                                                                       | Schedules   My Calendar   My Time Off   My Swap Requests     Settings     My Contact Preferences |       |
| 2. | The <b>Reques</b>          | t List window appears. Select Create                                                                                                    | New Request.                                                                                     |       |
|    |                            | Request List                                                                                                    |                                                                                                  |       |
|    |                            | Create New Request                                                                                                    |                                                                                                  |       |
|    | The create T<br>window for | <b>Fime Off Request</b> window appears. Cl Sick, Vacation and Other.                                                                                                    | ick " <b>Continue</b> " at the bottom of the Tim                                                 | e off |
|    |                            | I need to reque                                                                                                    | st time off for                                                                                  |       |
|    |                            | FMLA and/or State Leave Absences                                                                                                    | Time Off for Sick, Vacation, and Other                                                           |       |
|    |                            | Reason for Leave:                                                                                                    | Time off Request:                                                                                |       |
|    |                            | Serious Health Condition     Serious Health Condition of Family Member                                                                                                    | Annual Time     Comp Time                                                                        |       |
|    |                            | Parental Care (Newborn, Adopton, Foster Care Placement)     Military - Service Member Caregiver Leave     Military - Veteran Caregiver Leave     Military - Exigency Family Leave | <ul> <li>Floating Holday</li> <li>Sick</li> <li>Personal Days</li> <li>Unpaid</li> </ul>         |       |
|    |                            | Continue                                                                                                    | Continue                                                                                         |       |

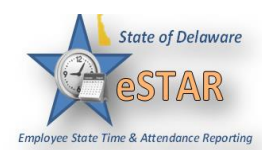

|    |                                                    | <b>P</b>                       | me nom i uy coue drop down nst.                                                   |                       |
|----|----------------------------------------------------|--------------------------------|-----------------------------------------------------------------------------------|-----------------------|
|    |                                                    | Create Tim                     | e Off Request                                                                     |                       |
|    |                                                    | Pay Code:                      | UNPAID_TIME Unpaid Time                                                           |                       |
|    |                                                    | Dates:                         | LVDSV Disaster Service Volunteer                                                  |                       |
|    |                                                    |                                | LVMEX Leave for competing in Exams                                                |                       |
|    |                                                    | Comments:                      | LVORG Organ Donor Leave                                                           |                       |
|    |                                                    |                                | MILPL Military Leave with Pay                                                     |                       |
|    |                                                    |                                | MILSI Military Serious Illness/Injury Leave                                       |                       |
|    |                                                    |                                | MILUL Military Unpaid leave                                                       |                       |
|    |                                                    |                                | MVD Military Veterans Funeral Detail                                              |                       |
|    |                                                    |                                | OCP Olympic Competition Participant                                               |                       |
|    |                                                    |                                | REQ_COMP_WRK Request to Work Comp Time                                            | _                     |
|    |                                                    |                                | REQ_OT_WRK Request to Work Overtime                                               | _                     |
|    |                                                    | - Annual Lea                   | SLBA Sick Borrow Ahead Leave                                                      |                       |
|    |                                                    | - Comp Tim                     | SLT Sick Leave Taken                                                              |                       |
|    |                                                    | — Floating U                   | SURP Subpoena Pay-Hours                                                           | _                     |
|    |                                                    | - Military Ta                  | UNPAID_TIME Unpaid Time                                                           |                       |
|    |                                                    | - Sick Leave                   | (0/6532 - 0/65320)                                                                |                       |
| 4. | Enter the day on which y icon to display a calenda | you want to b<br>ar from which | begin your time off in the <b>Start Date</b> field, of a you can choose the date. | or click the calendar |
|    |                                                    | Create Tir                     | ne Off Request                                                                    |                       |
|    |                                                    | Pay Code:                      | UNPAID_TIME Unpaid Time                                                           |                       |
|    |                                                    | Dates:                         | 09/23/2015 🖪 To 09/25/2015 🖪                                                      |                       |
|    |                                                    | Comments:                      |                                                                                   |                       |
|    |                                                    |                                | Next                                                                              |                       |

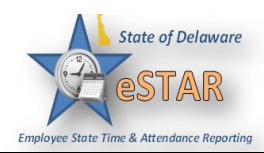

| 5. | You must enter a note to act than a full day. The note re Example: Leave W/O pay | st enter a note to accompany your request in the <b>Comments</b> field <b>if you are requesting less</b><br><b>full day</b> . The note must include exact times.<br><b>e:</b> <i>Leave W/O pay from 2:30PM to 3:30PM</i> |                           |                                          |             |                             |
|----|----------------------------------------------------------------------------------|----------------------------------------------------------------------------------------------------|---------------------------|------------------------------------------|-------------|-----------------------------|
|    |                                                                                  | Create Ti                                                                                                    | me Off Re                 | quest                                    |             |                             |
|    |                                                                                  | Pay Code:                                                                                                    | UNPAID_TI                 | ME Unpaid Time                           | ~           |                             |
|    |                                                                                  | Dates:                                                                                                    | 09/23/20                  | 15 🖸 To 09/25/2015                       | 9           |                             |
|    |                                                                                  | Comments:                                                                                                    | Leave W/Oo<br>to 4:00pm ( | ut Pay from 2:30PM 09/23/3<br>09/25/2015 | 2015<br>ext |                             |
| 6  | Select Next to display the d                                                     | otails of w                                                                                                    | our time of               | fraguest                                 |             |                             |
| 0. | Select Next to display the d                                                     | Create Ti                                                                                                    | ime Off Re                | i lequest.                               |             |                             |
|    |                                                                                  | Pay Code:                                                                                                    |                           | IME Unpaid Time                          | ~           |                             |
|    |                                                                                  | ,                                                                                                    |                           |                                          |             |                             |
|    |                                                                                  | Dates:                                                                                                    | 09/23/20                  | 015 015 To 09/25/2015                    | <u> </u>    |                             |
|    |                                                                                  | Comments                                                                                                    | : Leave W/C<br>to 4:00pm  | ut Pay from 2:30PM 09/23,<br>09/25/2015  | /2015       |                             |
|    |                                                                                  |                                                                                                    |                           |                                          | Next        |                             |
| 7. | The Request Details windo                                                        | w appears                                                                                                    | . The hours               | requested defaults t                     | to the sc   | heduled hours for that day. |
|    | You can modify the hours r request.                                              | equested. I                                                                                                    | f you mod                 | ify the requested hou                    | ırs you ı   | need to <b>Update</b> your  |
|    |                                                                                  | Request [                                                                                                    | Details                   |                                          |             |                             |
|    |                                                                                  | Action                                                                                                    | Date                      | Pay Code                                 | Hours       |                             |
|    |                                                                                  |                                                                                                    | Ned 09/23/2015            | UNPAID_TIME Unpaid Time                  | 7.5         |                             |
|    |                                                                                  |                                                                                                    | Fri 09/25/2015            | UNPAID_TIME Unpaid Time                  | 7.5         |                             |
|    |                                                                                  | Comments                                                                                                    |                           |                                          |             |                             |
|    |                                                                                  | Leave W/Out                                                                                                    | t Pay from 2:30           | PM 09/23/2015 to 4:00pm 09/              | 25/2015     |                             |
|    |                                                                                  | Reck                                                                                                    |                           | 0                                        | Submit      |                             |

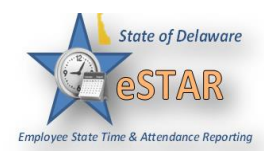

| 8. | If no exceptions preve<br>request.                        | ent you from su        | bmitting the      | request, click        | the Subm    | it button to sub      | mit your    |
|----|-----------------------------------------------------------|------------------------|-------------------|-----------------------|-------------|-----------------------|-------------|
|    |                                                           | Reques                 | t Details         |                       |             |                       |             |
|    |                                                           | Action                 | Date              | Pav Code              | Hour        | 8                     |             |
|    |                                                           | 🕂 🗶                    | Wed 09/23/2015    | UNPAID TIME Unpaid    | d Time 1.4  | 5                     |             |
|    |                                                           |                        | Thu 09/24/2015    | UNPAID TIME Unpaid    | d Time 74   | 5                     |             |
|    |                                                           | ÷ 🕺                    | Fri 09/25/2015    | UNPAID_TIME Unpaid    | d Time 7.   | 5                     |             |
|    |                                                           | Comments               | 5                 |                       |             |                       |             |
|    |                                                           | Leave W/O              | Out Pay from 2:30 | PM 09/23/2015 to 4:00 | 09/25/2015) |                       |             |
|    |                                                           |                        |                   |                       |             |                       |             |
|    |                                                           | 4                      |                   |                       |             |                       |             |
|    |                                                           | Bac                    | ж                 |                       | Submit      |                       |             |
|    | You are notified of a                                     | successful subn        | nission. Cli      | ck <b>OK</b> .        |             |                       |             |
|    |                                                           | Charl                  |                   |                       |             |                       |             |
|    |                                                           | Stat                   | us                |                       | ×           |                       |             |
|    |                                                           | The                    | e request has b   | een successfully su   | ibmitted    |                       |             |
|    |                                                           |                        |                   |                       |             |                       |             |
|    |                                                           |                        | _ E               | ок                    |             |                       |             |
|    |                                                           |                        |                   |                       |             |                       |             |
|    |                                                           |                        |                   |                       |             |                       |             |
| 9. | You are returned to th                                    | ne <b>Request List</b> | window. Y         | our new reque         | st appears  | in the <b>Request</b> | List window |
|    | as <b>Pending</b> A request email is sent to your manager |                        |                   |                       |             |                       |             |
|    | Reque                                                     | meet liet              |                   |                       |             |                       |             |
|    | reque                                                     |                        |                   |                       |             |                       |             |
|    |                                                           |                        |                   |                       |             |                       |             |
|    | 4                                                         | Create New Requ        | est               |                       |             |                       |             |
|    |                                                           |                        |                   |                       |             |                       |             |
|    |                                                           | -                      |                   |                       |             |                       |             |
|    |                                                           | Current Past           |                   |                       |             |                       |             |
|    | T)                                                        | уре                    |                   | Start Date 🔺 En       | d Date      | Status                |             |
|    | Т                                                         | ime off - UNPAID_TI    | ME Unpai          | 09/23/2015 09/        | /25/2015    | Pending               |             |
|    |                                                           |                        |                   |                       |             |                       |             |

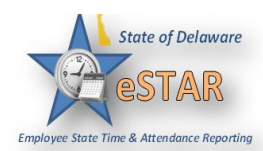

| I ISHINALI INENAVES ALE S                                                                                                    | ant to the following re                                                                                                    | cipients state outlook                                                                                                    | account when time of                                                                                                    | f requests are                                                                                                    |  |  |  |                                |                               |                                                                                  |                       |  |
|----------------------------------------------------------------------------------------------------|----------------------------------------------------------------------------------------------------|----------------------------------------------------------------------------------------------------|----------------------------------------------------------------------------------------------------|----------------------------------------------------------------------------------------------------|--|--|--|--------------------------------|-------------------------------|----------------------------------------------------------------------------------|-----------------------|--|
| submitted. The following table shows when the event triggering the e-mail, the recipients, and the content of the message.<br><b>Time Off Requests Email Notifications, Triggering Events and Recipients</b>                                                                |                                                                                                    |                                                                                                    |                                                                                                    |                                                                                                    |  |  |  |                                |                               |                                                                                  |                       |  |
|                                                                                                    |                                                                                                    |                                                                                                    |                                                                                                    |                                                                                                    |  |  |  | EVENT TRIGGERING<br>EMAIL      | MESSAGE SUBJECT               | MESSAGE                                                                          | RECIPIENT(S)          |  |
|                                                                                                    |                                                                                                    |                                                                                                    |                                                                                                    |                                                                                                    |  |  |  | Submission of time off request | Time Off Request –<br>Pending | " <i>Employee Name</i> " has<br>requested time off for<br>"date". Please review. | Manager and Delegates |  |
| Approval of time off request                                                                                                    | Time Off Request –<br>Approved                                                                                                    | Your time off request on "date" has been approved.                                                                                                    | Employee                                                                                                    |                                                                                                    |  |  |  |                                |                               |                                                                                  |                       |  |
| Rejection of time off request                                                                                                    | Time Off Request –<br>Rejected                                                                                                    | Your time off request on "date" has been rejected.                                                                                                    | Employee                                                                                                    |                                                                                                    |  |  |  |                                |                               |                                                                                  |                       |  |
| Submission of time off<br>request BEFORE TOR is<br>approved                                                                                                    | Time Off Request –<br>Cancelled by Employee                                                                                                    | " <i>Employee Name</i> " has<br>cancelled his or her<br>request for time off.                                                                                                    | Manager and Delegates                                                                                                    |                                                                                                    |  |  |  |                                |                               |                                                                                  |                       |  |
| Rejection of approved time off request                                                                                                    | Time Off Request –<br>Cancelled by Manager                                                                                                    | "Manager Name" has<br>cancelled your request                                                                                                    | Employee                                                                                                    |                                                                                                    |  |  |  |                                |                               |                                                                                  |                       |  |
| If an employee does not submit a time off request for leave without pay, an Auditor or Manager can update the timesheet and use the <i>Unpaid_time</i> pay code to make sure it is not paid. A Manager will have to approve the timesheet. Do not use DKB dock pay for this |                                                                                                    |                                                                                                    |                                                                                                    |                                                                                                    |  |  |  |                                |                               |                                                                                  |                       |  |
|                                                                                                    | content of the message<br>Time<br>EVENT TRIGGERING<br>EMAIL<br>Submission of time off<br>request<br>Approval of time off<br>request<br>Rejection of time off<br>request<br>Submission of time off<br>request BEFORE TOR is<br>approved<br>Rejection of approved<br>time off request<br>If an employee does n<br>update the timesheet a<br>have to approve the time | Content of the message.Time Off Requests Email NoEVENT TRIGGERING<br>EMAILMESSAGE SUBJECTSubmission of time off<br>requestTime Off Request –<br>PendingApproval of time off<br>requestTime Off Request –<br>ApprovedApproval of time off<br>requestTime Off Request –<br>ApprovedRejection of time off<br>request BEFORE TOR is<br>approvedTime Off Request –<br>Cancelled by Employee<br>approvedRejection of approved<br>time off requestTime Off Request –<br>Cancelled by Employee<br>approvedIf an employee does not submit a time off re<br>update the timesheet and use the Unpaid_time<br>have to approve the timesheet. Do not use Implication | content of the message.Time Off Requests Email Notifications, TriggeringEVENT TRIGGERING<br>EMAILMESSAGE SUBJECTMESSAGESubmission of time off<br>requestTime Off Request –<br>Pending"Employee Name" has<br>requested time off for<br>"date". Please review.Approval of time off<br>requestTime Off Request –<br>PendingYour time off request on<br>"date" has been approved.Rejection of time off<br>requestTime Off Request –<br>RejectedYour time off request on<br>"date" has been approved.Submission of time off<br>requestTime Off Request –<br>RejectedYour time off request on<br>"date" has been rejected.Submission of time off<br>request BEFORE TOR is<br>approvedTime Off Request –<br>Cancelled by Employee<br>Cancelled by Manager"Employee Name" has<br>cancelled his or her<br>request for time off.Rejection of approved<br>time off requestTime Off Request –<br>Cancelled by Manager"Manager Name" has<br>cancelled your requestIf an employee does not submit a time off request for leave without<br>update the timesheet and use the Unpaid_time pay code to make s<br>have to approve the timesheet. Do not use DKP dock pay for this | Content of the message.         Time Off Requests Email Notifications, Triggering Events and Recipients         EVENT TRIGGERING<br>EMAIL       MESSAGE SUBJECT       MESSAGE       RECIPIENT(S)         Submission of time off<br>request       Time Off Request –<br>Pending       "Employee Name" has<br>requested time off for<br>"date". Please review.       Manager and Delegates         Approval of time off<br>request       Time Off Request –<br>Approved       Your time off request on<br>"date" has been approved.       Employee         Rejection of time off<br>request       Time Off Request –<br>Rejected       Your time off request on<br>"date" has been rejected.       Employee         Submission of time off<br>request BEFORE TOR is<br>approved       Time Off Request –<br>Cancelled by Employee       "Employee Name" has<br>cancelled his or her<br>request for time off.       Manager and Delegates         If an employee does not submit a time off request for leave without pay, an Auditor or N<br>update the timesheet and use the Unpaid_time pay code to make sure it is not paid. A M<br>have to approve the timesheet. Do not use DKP dock pay for this. |  |  |  |                                |                               |                                                                                  |                       |  |